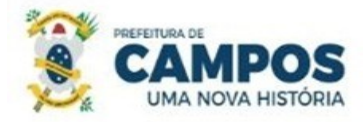

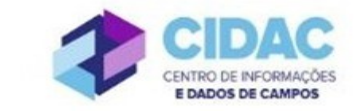

## SOLICITAÇÃO DE CERTIDÃO DE TEMPO DE CONTRIBUIÇÃO (CTC)

**Fundamentação Legal**: <u>Lei Municipal nº 5.247/1991</u>: Art. 100, §3º e §4º: A certidão de tempo de serviço é documento exclusivo para servidores público efetivos que efetuam recolhimentos previdenciários para o Regime Próprio de Previdência Social (PREVICAMPOS); apenas servidores inativos ou desligados podem solicitar.

SECRETARIA MUNICIPAL DE ADMINISTRAÇÃO E RECURSOS HUMANOS

## Documentos necessários para abertura do processo:

- Requerimento Geral informando o destinatário da certidão (até dois órgãos especificando o período para cada um e a matrícula de cada órgão)

## Fluxo de tramitação processual:

| PASSO | SETOR                                   | PROCEDIMENTO                                                                                                    |
|-------|-----------------------------------------|----------------------------------------------------------------------------------------------------|
| 1     | PROTOCOLO                               | <ul> <li>No botão Ações, escolher "Criar Processo" e seguir as orientações abaixo:</li> <li>Interessado: Servidor a quem se refere o processo</li> </ul>                                                                                                    |
|       |                                         | <ul> <li>✓ Tipo de Processo: Pessoal: Certidão de Tempo de Contribuição</li> <li>Assunto: Solicitação de certidão de tempo de contribuição – (nome do servidor)</li> <li>✓ Nível de acesso: PÚBLICO</li> <li>Fazer Upload do Requerimento preenchido pelo interessado informando o destinatário da certidão;</li> <li>Encaminhar o processo para a Divisão de Habilitação (HABILITAÇÃO).</li> </ul>                                                                                                    |
| 2     | Divisão de Habilitação<br>(HABILITAÇÃO) | <ul> <li>Verificar se o processo encontra-se devidamente instruído;</li> <li>No Módulo DOCUMENTOS/PROCESSOS&gt; Documentos Eletrônicos&gt;Documentos SUAP, preencher o documento do Tipo: Certidão, Modelo: Certidão de Qualificação Funcional; concluir, assinar e finalizar. Adicionar o documento ao processo.</li> <li>No processo, fazer "Upload de Documento Externo", com nível de acesso PÚBLICO, em formato PDF, e anexar: Mapa de Tempo de Serviço e Assentamentos da Ficha Funcional;</li> <li>Encaminhar o processo para o Departamento de Administração de Pessoal (DEP_ADM_PESSOAL).</li> </ul> |

|   |                                                            | <ul> <li>Analisar se o servidor tem direito, ou não, à emissão da CTC;</li> </ul> |
|---|------------------------------------------------------------|-----------------------------------------------------------------------------------|
| 3 |                                                            | No Módulo DOCUMENTOS/PROCESSOS>                                                   |
|   |                                                            | Documentos Eletrônicos> Documentos do SUAP,                                       |
|   |                                                            | preencher o documento do Tipo: Despacho, Modelo:                                  |
|   | Departamento de                                            | Despacho de Deferimento - Certidão de Tempo de                                    |
|   | Administração de Pessoal                                   | Contribuição; concluir, assinar, solicitar a assinatura do                        |
|   | (DEP_ADM_PESSOAL)                                          | Secretário e finalizar. Adicionar o documento ao                                  |
|   |                                                            | processo. (em caso de INDEFERIMENTO, o documento                                  |
|   |                                                            | a ser emitido será do Tipo: Despacho, Modelo: Despacho                            |
|   |                                                            | de Indeferimento - Certidão de Tempo de Contribuição)                             |
|   |                                                            | • Encaminhar para Departamento de Publicações Oficiais                            |
|   |                                                            | (DEP_PUB_OFICI).                                                                  |
|   |                                                            | • Caso a solicitação do servidor seja DEFERIDA, publicar                          |
| 4 | Departamento de<br>Publicações Oficiais<br>(DEP_PUB_OFICI) | o Deferimento no Diário Oficial do Município;                                     |
|   |                                                            | • Encaminhar o processo com Despacho, informando a                                |
|   |                                                            | data de publicação, para o Departamento de                                        |
|   |                                                            | Administração de Pessoal (DEP_ADM_PESSOAL) -                                      |
|   |                                                            | Passo 6;                                                                          |
|   |                                                            | • Caso a solicitação seja INDEFERIDA, publicar o                                  |
|   |                                                            | Indeferimento no Diário Oficial do Município e                                    |
|   |                                                            | encaminhar o processo com Despacho, informando a data                             |
|   |                                                            | de publicação, para Arquivo (ARQUIVO) - Passo 7.                                  |
|   |                                                            | No Módulo DOCUMENTOS/PROCESSOS>                                                   |
| 5 |                                                            | Documentos Eletrônicos>Documentos do SUAP,                                        |
|   |                                                            | preencher o documento do Tipo: Certidão, Modelo:                                  |
|   | Departamento de                                            | Certidão de Tempo de Contribuição; concluir, assinar                              |
|   | Administração de Pessoal                                   | (servidor que confeccionou, dirigente do órgão e                                  |
|   | (DEP_ADM_PESSOAL)                                          | secretário) e finalizar. Adicionar o documento ao                                 |
|   |                                                            | processo.                                                                         |
|   |                                                            | • Entregar a CTC ao requerente;                                                   |
|   |                                                            | • Encaminhar o processo para Arquivo (ARQUIVO).                                   |
| 7 | Arquivo (ARQUIVO)                                          | • Receber e finalizar o processo.                                                 |